10

. . . . . . . . . . .

# 10章 予算入力

Capture '

| <b>予算書作成</b>   |
|----------------|
| 1予算入力2         |
| 当初予算2          |
| 補正予算入力4        |
| 流用予算入力5        |
| 予備費の補正・振替について5 |
| 試算取込6          |
| 2予算書印刷7        |
| 3予算内訳書印刷8      |
| 4各種設定9         |
| 金額等、表示に関する設定9  |
| 予算を拠点管理する場合10  |

# 予算書作成

当初予算、補正予算、流用予算を作成できます。

部門管理していない拠点区分は、年度更新をしなくても翌年度の当初予算が入力できます。

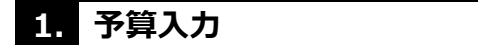

メインメニュー → 予算入力

#### 当初予算

当初予算の入力を行います。

| 処点区: | 分 1 サーヴ保育園   |             | ~         | 前年予         | 算 最終補正予算   | <mark>算額</mark> 前期末支払資金 25 | 7,639, |
|------|--------------|-------------|-----------|-------------|------------|----------------------------|--------|
| 処理年  | 度 🔶 年度       | 予算区分 当初予算   | 証予算 🛛 🗆   | 流 用 回       | 予算作成日      |                            | 分      |
|      |              |             |           |             |            | 武                          | 算取i    |
|      | 科目名称         | 当初予算        | 差額        | 前年度予算       | 前年度実績      | 摘要(積算根拠)                   |        |
|      | 事業活動による収支    |             |           |             |            |                            |        |
| に素   | 保育事業収入       | 133,169,747 | 2,913,360 | 130,256,387 | 79,397,710 |                            |        |
| よ活   | 委託費収入        | 104,490,640 | 2,913,360 | 101,577,280 | 68,642,810 |                            |        |
| ų T  | 委託費基本分収入     | 80,000,000  | 2,432,180 | 77,567,820  | 51,862,260 |                            |        |
| ×    | 処遇改善等加算(基礎分) | 14,000,000  | 407,780   | 13,592,220  | 9,098,530  |                            |        |
| - ++ | 処遇改善等加算(要件分) | 0           | 0         | 0           | 0          |                            |        |
| に設   | 所長設置加算       | 0           | 0         | 0           | 0          |                            |        |
| よ整   | 3歲児配置加算      | 2,000,000   | 73,400    | 1,926,600   | 1,432,830  |                            |        |
| 収等   | 休日保育加算       | 0           | 0         | 0           | 0          |                            |        |
| ×    | 減価償却・賃借料加算   | 0           | 0         | 0           | 0          |                            |        |
| -    | 主任保育士専任加算    | 3,646,200   | 0         | 3,646,200   | 2,434,740  |                            |        |
| にあ   | 療育支援加算       | 716,880     | 0         | 716,880     | 469,190    |                            |        |
| よ他   | 事務職員加算       | 655,080     | 0         | 655,080     | 435,170    |                            |        |
| 遊    | 冷暖房加算        | 135,960     | 0         | 135,960     | 90,750     |                            |        |
| 文勁   | 処遇改善等加算Ⅱ     | 3,176,520   | 0         | 3,176,520   | 2,094,400  |                            |        |
|      | 予備費支出        | 2,368       | 0         | 2,368       | 0          |                            |        |
|      | 予備費支出        | 2,368       | 0         | 2,368       | 0          |                            |        |
|      | 予備費振替        | 0           | 0         | 0           | 0          |                            |        |
|      | 収入合計         | 135,857,667 | 2,913,360 | 132,944,307 | 80,231,150 |                            |        |
|      | 支出合計         | 135,421,939 | 0         | 135,421,939 | 75,623,352 |                            |        |
|      | 当期資金収支差額合計   | 433,360     | 2,913,360 | -2,480,000  | 4,607,798  |                            |        |
|      | 前期末支払資金残高    | 27,639,395  | 4,628,746 | 23,010,649  | 0          |                            |        |
|      | 当期末支払資金残高    | 28,072,755  | 7,542,106 | 20,530,649  | 4,607,798  |                            |        |

- 1. 拠点区分、処理年度を入力します。
- 予算区分で 当初予算 を選択します。
   (当初予算データが無い場合、補正予算、流用の入力はできません。)
- 3. 予算作成日を入力します。(後で修正も可能です。)
- 4. 科目区分を選択します。(※注)
- 5. サービス管理している場合はサービス区分(部門区分)を選択します。
- 6. 当初予算: 当初予算金額を入力します。
- 7. 差額:前年度予算と当初予算の差額を表示します。
- 8. 前年度予算:設定画面の「当初予算の前年度予算表示額」で選択した金額を表示します。
- 9. 前年度実績:前年度の決算額を表示します。
- 10. 摘要(積算根拠): 全角15文字で10行分まで入力が可能です。
- 11. データの入力が終わりましたら 登録: F1 をクリックし保存します。

※前年複写:F2:当初予算欄に、画面上の前年度予算と同額をセットします。

## ※**注**意

- ・科目区分は当初予算新規登録時のみ変更可能です。
- ・科目を「全科目」で設定し、印刷時に「小区分」「中区分」で印刷することが可能です。
- ・小区分以下で予算管理される場合は「全科目」をご選択ください。
- ・全科目にしても登録した科目が表示されない場合、科目使用「しない」になっている可能性があります。 拠点区分科目マスタで該当科目の、「科目使用」設定をご確認ください。

#### 画面下部「前期末支払資金残高」について

・前期末支払資金残高は決算時貸借対照表の流動資産と流動負債の差額を表すものです。

二年度目以降は当初予算書を作成した時点での前年度支払資金残高(決算未確定額)を

自動で表示します。※暫定金額が予定金額と離れている場合は修正してください。

・なお、画面右上の前期末支払資金欄には、常に最新の状態での金額が表示されています。

#### 補正予算入力

補正予算の入力を行います。

| 🚾 予算기                                  | 入力           |             |           |             |       |          |            |
|----------------------------------------|--------------|-------------|-----------|-------------|-------|----------|------------|
| 予算)                                    | ለታ           |             |           |             |       |          | - 設定 -     |
| 拠点区                                    | 分 1 サーヴ保育園   | _           | ~         | ]           |       | 前期末支払資金  | 27,639,395 |
| 処理年                                    | 度 🚽 年度 予算日   | 区分 当初予算     | 補正予算 1 3  | 流用回         | 予算作成日 | 科目区分     | 小区分 ~      |
|                                        |              |             |           |             |       |          | 試算取込       |
|                                        | 科目名称         | 予算現額        | 補正額       | 補正後予算額      | 執行額   | 摘要(積算根拠) | ^          |
| <b>—</b>                               | 事業活動による収支    |             |           |             |       |          |            |
| 「に素                                    | 保育事業収入       | 133,169,747 | 5,500,000 | 138,669,747 | 0     |          |            |
| 「「「「」」」」」」」」」」」」」」」」」」」」」」」」」」」」」」」」」」 | 委託費収入        | 104,490,640 | 5,500,000 | 109,990,640 | 0     |          |            |
| <u>_</u>                               | 委託費基本分収入     | 80,000,000  | 5,000,000 | 85,000,000  | 0     |          |            |
| ×                                      | 処遇改善等加算(基礎分) | 14,000,000  | 500,000   | 14,500,000  | 0     |          |            |
| 15                                     | 処遇改善等加算(要件分) | 0           | 0         | 0           | 0     |          |            |
| 「に籔                                    | 所長設置加算       | 0           | 0         | 0           | 0     |          |            |
| 「よ登」                                   | 3歳児配置加算      | 2,000,000   | 0         | 2,000,000   | 0     |          |            |
| 山東等                                    | 休日保育加算       | 0           | 0         | 0           | 0     |          |            |
| × .                                    | 減価償却・賃借料加算   | 0           | 0         | 0           | 0     |          |            |

- 1. 拠点区分、処理年度を入力します。
- 予算区分で 補正予算 を選択し、回数を入力します。初回は「1」のみ入力できます。
   それ以降は登録済み回数 +1 まで指定で、最高「99」まで入力可能です。
- 3. 予算作成日を入力します。(後で修正も可能です)
- 4. サービス管理している場合はサービス区分(部門区分)を選択します。
- 5. 新規登録時、補正後予算額と摘要は前回予算のデータを複写して表示します。
- 6. 予 算 現 額:設定画面の「補正予算の予算現額表示額」で選択した金額が表示されます。
- 7. 補 正 額:予算現額と補正後予算額の差額が表示されます。
- 8. 補正後予算額:補正を行う科目の金額を修正します。
- 9. 執 行 額:処理年度末の執行額を表示しています。入力時の参考にご利用ください。
- 10. 摘要(積算根拠): 全角15文字で10行分まで入力が可能です。
- 11. データの入力が終わりましたら 登録: F1 をクリックし保存します。
  - ※前回複写:F2 :補正後予算額に画面上の予算現額と同額をセットします。

摘要に前回予算の摘要をセットします。

#### 画面下部「前期末支払資金残高」について

前回の予算で設定されている前期末支払資金残高と、現時点での前期末支払資金残高が違う場合、

当予算書で補正するか確認メッセージが表示されます。

はい
現時点の前期末支払資金残高を表示します。

いいえ
前回の予算で設定した前期末支払資金残高をそのまま表示します。

#### 流用予算入力

流用予算の入力を行います。

| 🚾 予算入    | л                            |     |            |            |            |       |               |           |
|----------|------------------------------|-----|------------|------------|------------|-------|---------------|-----------|
| 予算入      | <b>க</b>                     |     |            |            |            |       |               | 設定        |
| 拠点区:     | 分 1 サーヴ保育園                   |     |            | ž          |            |       | 前期末支払資金       | 27,639,39 |
| 処理年月     | 夏 🔶 年度                       | 予算⊵ | 2分 当初予算    | 補正予算 🛛 🛛   | 流 用 🛛 🗆    | 予算作成日 | 科目区分          | 小区分一~     |
|          |                              |     |            |            |            |       | , L           | 試算取込      |
|          | 科目名称                         |     | 予算現額       | 流用額        | 流用後予算額     | 執行額   | 摘要(積算根拠)      | ^         |
| +        | その他の事業収入                     |     | 23,129,407 | 0          | 23,129,407 | 0     |               |           |
| に素       | 補助金事業収入(公費)                  |     | 23,129,407 | -1,000,000 | 22,129,407 | 0     | その他の事業収入へ     |           |
| しよ活      | 補助金事業収入(一般)                  |     | 0          | 0          | 0          | 0     |               |           |
| <u>Ψ</u> | 受託事業収入(公費)                   |     | 0          | 0          | 0          | 0     |               |           |
| ×        | 受託事業収入(一般)                   |     | 0          | 0          | 0          | 0     |               |           |
| 14       | その他の事業収入                     |     | 0          | 1,000,000  | 1,000,000  | 0     | 補助金事業収入(公費)より |           |
| に設       | 借入金利息補助金収入                   |     | 0          | 0          | 0          | 0     |               |           |
| しよ整ち     | 借入金利息補助金収入                   |     | 0          | 0          | 0          | 0     |               |           |
| 前星       | 6 T 256 S T TH CHOP 4 A UT 1 |     | 1 400 000  |            | 1 400 000  |       |               |           |

- 1. 拠点区分、処理年度を入力します。
- 予算区分で 流用 を選択し、回数を入力します。初回は「1」のみ入力できます。
   それ以降は登録済み回数 +1まで指定で、最高「99」まで入力可能です。
- 3. 予算作成日を入力します。(後で修正も可能です)
- 4. サービス管理している場合はサービス区分(部門区分)を選択します。
- 5. 新規登録時、補正後予算額と摘要は前回予算のデータを複写して表示します。
- 6. 予算現額:予算作成日現在の予算金額が表示されます。
- 7. 流用額:予算現額と流用後予算額の差額が表示されます。
- 8. 流用後予算額:流用を行う科目の金額を修正します。
- 9. 執行額:処理年度末の執行額を表示しています。入力時の参考にご利用ください。
- 10. 摘要(積算根拠): 全角15文字で10行分まで入力が可能です。
- 11. データの入力が終わりましたら 登録: F1 をクリックし保存します。
- ・前回複写:F2:流用後予算額に画面上の予算現額と同額をセットします。

摘要に前回予算の摘要をセットします。

### 予備費の補正・振替について

| 勘 定 科 目   | 予 算(A)                | 決 算(B) | 差異(A)-(B) | 備考 |
|-----------|-----------------------|--------|-----------|----|
| 予備費支出(10) | 1,000,000<br>∆500,000 |        | 500,000   |    |

決算書などで予備費を上記のように出力するには、以下の手順で予算入力を行います。

【当初予算】

| 予備費支出 | 1,000,000 | 1,000,000 | 0 | 0 |
|-------|-----------|-----------|---|---|
| 予備費支出 | 1,000,000 | 1,000,000 | 0 | 0 |
| 予備費振替 | 0         | 0         | 0 | 0 |

「予備費支出」に、予備費として計上する金額を入力します。

#### 【補正・流用予算】

| 予備費支出 | 1,000,000 | -500,000 | 500,000   | 0 |
|-------|-----------|----------|-----------|---|
| 予備費支出 | 1,000,000 | 0        | 1,000,000 | 0 |
| 予備費振替 | 0         | -500,000 | -500,000  | 0 |

「予備費振替」に、他の予算に充てた金額をマイナス(-)で入力します。

#### 試算取込

資金収支試算画面で登録した金額を取り込むことができます。 作成回数の指定はできません。

#### ※**注**意

・取り込む資金収支試算の作成回数の指定はできません。
 取込を実行する時点で登録されている最終回数の金額を取り込みます。
 ・予算入力画面の科目階層指定が、資金収支試算より低い場合は取込できません。

予算入力画面 中区分 : 試算入力画面 小区分 ⇒O 取り込めます 予算入力画面 小区分 : 試算入力画面 中区分 ⇒× 取り込めません

#### 部門区分がある時

予算入力が<u>サービス区分単位</u>の時で、資金収支試算画面で<u>部門指定「しない」</u>にしている時、 予算入力画面では部門区分で「一般」を指定いている時にデータの取り込みが可能です。

| - ア昇音印州                                                                     |                                                                                                    | メインメニュー → 予算入力                                            | $\rightarrow$ E                |
|-----------------------------------------------------------------------------|----------------------------------------------------------------------------------------------------|-----------------------------------------------------------|--------------------------------|
| 予算書を印刷します。予算入力                                                              | )画面で 印刷:F10 をク                                                                                                  | <b>フリックします。</b>                                           |                                |
| ₩ 印刷処理                                                                      |                                                                                                    |                                                           |                                |
| 印刷処理                                                                        | 7ォーム印刷                                                                                                    | E□刷[F1 0]                                                 | 終了[F3]                         |
| 処理年度 全 年度                                                                   | 日次帳票    月次帳票                                                                                                    |                                                           | レビュー<br>XEL出力                  |
| 予算書                                                                         | 訳書                                                                                                    |                                                           |                                |
| 拠点区分 2 サーヴ保育園                                                               |                                                                                                    | ~                                                         |                                |
| サービス区分 1 本部                                                                 |                                                                                                    | ~                                                         |                                |
| 帳票区分                                                                        | 補正予算 〇 流用                                                                                                    |                                                           |                                |
| 作成日 2022-03-01                                                              |                                                                                                    |                                                           |                                |
| 科目区分 ○ 全科目 ○ 大区分                                                            | ○中区分 ◉小区分                                                                                                    |                                                           |                                |
| □ 残高のある科目                                                                   | のみ印刷                                                                                                    |                                                           |                                |
| 罫線印刷 ● あり ○ なし                                                              |                                                                                                    |                                                           |                                |
|                                                                             |                                                                                                    |                                                           |                                |
| 頁印刷 ◉なし ○あり                                                                 | 開始番号 1                                                                                                    |                                                           |                                |
| 印刷日 💿 なし 🔿 あり                                                               |                                                                                                    |                                                           |                                |
| 確認印欄 ○なし ●全頁 ○最                                                             | 初の頁のみ                                                                                                    |                                                           |                                |
| 理事長                                                                         | ~                                                                                                    |                                                           |                                |
| 理事長                                                                         | 担当者                                                                                                    |                                                           |                                |
|                                                                             |                                                                                                    |                                                           |                                |
|                                                                             |                                                                                                    |                                                           |                                |
| 帳票区分で 当初予算 補正<br>作成日は、予算登録の日付が自<br>科目区分:出力する科目区分を<br>予算入力画面で指定<br>令額の設定がちる利 | 予算(回数) 流用(回数)<br>動的に表示されます。※E<br>選択します。<br>した科目区分より上の区分                                                         | を選択します。<br>3付の変更は可能です。<br>での印刷が可能です。                      | <del>د</del> ۱ /۵ <del>1</del> |
|                                                                             |                                                                                                    | 同ののる料目のの印刷」にナエック                                          | ۵/۱۱۵                          |
| 事縁印刷:「あり」を選択する。                                                             | と一行ことに罫線を表示し                                                                                                    | まり。                                                       |                                |
| 右上 印刷[F10] から印刷を行                                                           | います。 ※ 📝 ブレビ =                                                                                                  | ュ - のチェックをご確認ください。                                        |                                |
|                                                                             |                                                                                                    |                                                           |                                |
| <b>_</b>                                                                    | مرجع المرجع المرجع المرجع المرجع المرجع المرجع المرجع المرجع المرجع المرجع المرجع المرجع المرجع المرجع المرجع ا |                                                           |                                |
| 印刷サンプリノ                                                                     |                                                                                                    | <b>沪</b> 昇青                                               |                                |
|                                                                             | ₩.中3月6日                                                                                                    |                                                           |                                |
| - 人 名 :社会福祉法人 OO会<br>店区分名 :サムビ保育周                                           |                                                                                                    | _                                                         |                                |
|                                                                             |                                                                                                    | -                                                         | (単位:円                          |
| 勘定科目                                                                        | 予算額 前年                                                                                                    | 度予算 差引増減額 摘 要(積算                                          | 【内容)                           |
|                                                                             | 166, 180, 270                                                                                                   | 166, 180, 270                                             |                                |
| 保育事業収入                                                                      | 169 000 9701                                                                                                    | 1 1.15, 11611, 77111                                      |                                |
| 保育事業収入<br>保育所運営費収入<br>一般分運営費収入                                              | 153,080,270                                                                                                    | 138,526,4200歲児 10名                                        |                                |
| 保育事業収入<br>保育所運営費収入<br>→般分運営費収入<br>民間施設給与等改善費収入                              | 153, 080, 270<br>138, 526, 420<br>14, 305, 710                                                                  | 138,526,420 0歲児 10名<br>14,305,710                         |                                |
| 保育事業収入<br>保育所運営費収入<br>一般分運営費収入<br>民間施設給与等改善費収入<br>児童用採暖費収入<br>私的契約利用料1001   | 153,080,270<br>138,526,420<br>14,305,710<br>248,140                                                             | 138,526,420 0歲児 10名<br>14,305,710<br>248,140<br>1,100.000 |                                |

| 3. 予算内訳書印刷                                                                                                    |                                                                                                    | メインメニュ                                                                                                    | - → 予算入力      | → 印刷   |
|----------------------------------------------------------------------------------------------------|----------------------------------------------------------------------------------------------------|----------------------------------------------------------------------------------------------------|---------------|--------|
| 予算帳票の内訳書タブを選択します。                                                                                                    | 0                                                                                                    |                                                                                                    |               |        |
| 予算書                                                                                                    | 内訳書                                                                                                    | 1                                                                                                    |               |        |
| 区分種類                                                                                                    | <ul> <li>● 拠点区分 ○ 事業区分 ○ 法人</li> </ul>                                                                                                    | ○ グループ                                                                                                    |               |        |
| 選択                                                                                                    | 1 サーヴ保育園                                                                                                    |                                                                                                    | ~             |        |
| 月選択                                                                                                    | 4 5 6 7 8 9 10 11 12 1                                                                                                    | 2 3                                                                                                    |               |        |
| 科目区分                                                                                                    | ○ 全科目 ● 大区分 ○ 中区分 ○                                                                                                    | 小区分                                                                                                    |               |        |
| 軍線印刷                                                                                                    | <ul> <li>✓ 残高のある科目のみ印刷</li> <li>● あり</li> <li>○ なし</li> </ul>                                                                                                    |                                                                                                    |               |        |
|                                                                                                    |                                                                                                    |                                                                                                    |               |        |
| 員印刷                                                                                                    | なし ● めり 開始番号                                                                                                    |                                                                                                    |               |        |
| 印刷日〇                                                                                                    | なし ③ あり                                                                                                    |                                                                                                    |               |        |
| 確認印欄                                                                                                    | なし 🖲 全頁 🔘 最初の頁のみ                                                                                                    |                                                                                                    |               |        |
| 录. <b>周</b>                                                                                                    | ۲ ×                                                                                                    |                                                                                                    |               |        |
| 園長会                                                                                                    |                                                                                                    |                                                                                                    |               |        |
|                                                                                                    |                                                                                                    |                                                                                                    |               |        |
|                                                                                                    | _                                                                                                    |                                                                                                    |               |        |
| <br>1. 処理年度を確認します。                                                                                                    |                                                                                                    |                                                                                                    |               |        |
| 2. 区分種類を選択します。                                                                                                    |                                                                                                    |                                                                                                    |               |        |
|                                                                                                    | に属するサービス区分ごと                                                                                                    | の内訳を出力し                                                                                                    | ます。           |        |
|                                                                                                    |                                                                                                    |                                                                                                    |               |        |
| 事業区分 指定した事業区分(                                                                                                    | に周9る拠点区分ことの                                                                                                    | 駅を出力しまり                                                                                                    | 0             |        |
| 法人事業区分ごとの内認                                                                                                    | 訳を出力します。                                                                                                    |                                                                                                    |               |        |
| グループ 指定したグループ                                                                                                    | に属する拠点・サービス区                                                                                                    | 分ごとの内訳を出                                                                                                    | 出力します。        |        |
| 3 日 選 択・選択した日の末日の予                                                                                                    | 資全額を出力します。                                                                                                    |                                                                                                    |               |        |
|                                                                                                    |                                                                                                    |                                                                                                    |               |        |
| 4. 科目区分:出刀する科目区分を選                                                                                                    | 択します。                                                                                                    |                                                                                                    |               |        |
| 予算入力画面で指定し                                                                                                    | ,た科目区分より上の区分                                                                                                    | での印刷が可能で                                                                                                    | ごす。           |        |
| 金額の設定がある科目                                                                                                    | のみ表示する場合は「残                                                                                                    | 高のある科目のみ                                                                                                    | *印刷」にチェック     | を入れます。 |
| 5 罫線印刷・「あり」を選択すると-                                                                                                    | 行ごとに罫線を表示しま                                                                                                    | ंत                                                                                                    |               |        |
|                                                                                                    |                                                                                                    | .9.                                                                                                    | » <del></del> |        |
| 6. 右上 印刷[F10] から印刷を行い                                                                                                    | ます。 ※ 📝 ブレビュ                                                                                                    | のチェックを                                                                                                    | ご確認ください。      |        |
| 利日区分について                                                                                                    |                                                                                                    |                                                                                                    |               |        |
| <b>おみ 日 ひ うて い うし ) (</b>                                                                                                    | きち担合け トの区公にす                                                                                                    | ーわせてまこたに                                                                                                    |               |        |
| <b>行日ビガに ノいし</b><br>物上区ムズトに利日区ムの訳字が                                                                                                    | 建フ場古は、上の区方にの                                                                                                    |                                                                                                    | いまり。          |        |
| **ロビガに Jいし<br>拠点区分ごとに科目区分の設定がう                                                                                                    | マム 今笘! ア主ニオスゼ                                                                                                    | っろ ナロハテキ                                                                                                    |               |        |
| ★+ロビガに Jいて<br>拠点区分ごとに科目区分の設定が<br>例)A施設:中区分 B施設:小[                                                                                                    | 区力 百昇して衣小りる物                                                                                                    | <b>岩、甲区分で表</b>                                                                                                    | 示されます。        |        |
| ★+ロビガに ノいて<br>拠点区分ごとに科目区分の設定がう<br>例)A施設:中区分 B施設:小[                                                                                                    |                                                                                                    | 「合、中区分で表                                                                                                    | 示されます。        |        |
| <ul> <li>・・・・・・・・・・・・・・・・・・・・・・・・・・・・・・・・・・・・</li></ul>                                                                                                    |                                                                                                    |                                                                                                    | 示されます。        | ]      |
| ・・・・・・・・・・・・・・・・・・・・・・・・・・・・・・・・・・・                                                                                                    | 四月して表示する場合     マン ロ月して表示する場合     マン ロ月して表示する     マン ロ月して表示する     マン ロート     マン ロート     マン ロー     マン ロート     マン ロート     マン ロー     マン ロー     マン ロー     マン ロー     マン ロー     マン ロー     マン ロー     マン ロー     マン ロー     マン ロー     マン ロー     マン ロー     マン ロー     マン ロー     マン ロー     マン ロー     マン ロー     マン ロー     マン ロー     マン ロー     マン ロー     マン ロー     ロー     マン ロー     ロー     マン ロー     ロー     マン ロー     ロー     ロー     ロー     ロー     ロー     ロー     ロー |                                                                                                    | 示されます。        | ]      |
| ・・・・・・・・・・・・・・・・・・・・・・・・・・・・・・・・・・・                                                                                                    | ▲刀 百算して表示する場<br>会福祉事業区分 予算内<br><sup>XX年8月81日現在</sup>                                                                                                    | 行、中区分で表<br>                                                                                                    | 示されます。        |        |
| ・<br>・<br>・<br>・<br>・<br>・<br>・<br>・<br>・<br>・<br>・<br>・<br>・                                                                                                    | △刀 百算U C衣爪 9 る場<br>会福祉事業区分 予算内<br>XX年8月81日現在                                                                                                    |                                                                                                    | 示されます。<br>    |        |
| ・・・・・・・・・・・・・・・・・・・・・・・・・・・・・・・・・・・                                                                                                    | △刀 百算して表示する場 会福祉事業区分 予算内<br>XX年3月31日現在 サーウ果帽 サーウ <b>≭</b> 新 サー                                                                                                    |                                                                                                    | 示されます。<br>    |        |
| サロビガルこういて 拠点区分ごとに科目区分の設定がう 例)A施設:中区分 B施設:小目 印刷サンプル 法人名:在宮備健法人 00会 勘定科目  か護保険事業収入   前設介護保険事業収入                                                                                                    | △刀 百昇して衣水りる場<br>会福祉事業区分 予算体<br>XX年8月81日現在<br>サーウ果帽 サーウ <b>≭</b> 新 サー<br>6                                                                                                    | 5合、中区分で表<br>1訳書<br>7歳 <b>*</b> 衆E分合計<br>780.000 6,780.000                                                                                                    | 示されます。<br>    |        |
| ・ ・ ・ ・ ・ ・ ・ ・ ・ ・ ・ ・ ・ ・ ・ ・ ・ ・ ・                                                                                                    | △刀 百算U C衣爪 9 る場<br>会福祉事業区分 予算体<br>XX年8月81日現在<br>サーウ保留 サーウ≭第所 サー<br>6<br>8<br>8<br>8<br>8<br>8<br>8<br>8<br>8<br>8<br>8<br>8<br>8<br>8<br>8<br>8<br>8<br>8<br>8                                                                                                    | 示合、中区分で表<br>1訳書<br>78.000 6.780.000<br>000.000 3.000.000<br>3.000.000                                                                                                    | 示されます。<br>    |        |
| サロビノバビノいて         拠点区分ごとに科目区分の設定がう         例)A施設:中区分 B施設:小          (何)         (日)         (日) </td <td>▲刀 百算して衣爪りる場 会福祉事業区分 予算内<br/>XX年3月31日現在 サーウ保留 サーウ<b>≭第</b> サー<br/>6 3</td> <td>示合、中区分で表<br/>「訳書<br/>「読書<br/>「読書<br/>「読書<br/>「読書<br/>「読書<br/>「読書<br/>「読書<br/>「読</td> <td>示されます。<br/></td> <td></td>                                                                                                    | ▲刀 百算して衣爪りる場 会福祉事業区分 予算内<br>XX年3月31日現在 サーウ保留 サーウ <b>≭第</b> サー<br>6 3                                                                                                    | 示合、中区分で表<br>「訳書<br>「読書<br>「読書<br>「読書<br>「読書<br>「読書<br>「読書<br>「読書<br>「読                                                                                                    | 示されます。<br>    |        |
| サロビフルこういて         拠点区分ごとに科目区分の設定がう         例) A施設:中区分 B施設:小!         (何) A施設:中区分 B施設:小!         (日) 日         (日) 日         (本) 人名:住芸福祉法人 (○○会)         (日) 市         (日) 市 <td< td=""><td>広力 百昇して衣木する場<br/>会福祉事業区分 予算体<br/>XX年8月81日現在<br/>サーウ保賀 サーウ<b>本</b>新 サー<br/>6<br/>3<br/>3<br/>4<br/>5<br/>5<br/>5<br/>5<br/>5<br/>5<br/>5<br/>5<br/>5</td><td>第二、中区分で表<br/>1訳書       第第医分合計       780.000       6.780.000       30.000       780.000       780.000       780.000       780.000       780.000       780.000       780.000       780.000       780.000       780.000       780.000       780.000       780.000       780.000       780.000</td><td>示されます。</td><td></td></td<> | 広力 百昇して衣木する場<br>会福祉事業区分 予算体<br>XX年8月81日現在<br>サーウ保賀 サーウ <b>本</b> 新 サー<br>6<br>3<br>3<br>4<br>5<br>5<br>5<br>5<br>5<br>5<br>5<br>5<br>5                                                                                                    | 第二、中区分で表<br>1訳書       第第医分合計       780.000       6.780.000       30.000       780.000       780.000       780.000       780.000       780.000       780.000       780.000       780.000       780.000       780.000       780.000       780.000       780.000       780.000       780.000                                                                                                    | 示されます。        |        |
| 株井田と刀に ついて         拠点区分ごとに科目区分の設定が         例) A施設:中区分 B施設:小!         人         日間サンプル         法         大         第         社会         1         小護保険事業収入         施設介護料収入         介護報酬収入         利用者等利用料収入         その他の利用料収入         その他の利用料収入         その他の利用料収入         その他の利用料収入         その他の事業収入         補助金事業収入         福助金事業収入                                                                                                    | 広力 百昇して衣木9 る場<br>会福祉事業区分 予算体<br>XX年8月81日現在<br>サーウ保賀国 サーウ事第所 サー<br>6<br>8<br>8<br>8<br>8<br>8<br>8<br>8<br>8<br>8                                                                                                    | 方合、中区分で表<br>1訳書<br>7歳 **E分台刊<br>780.000 6,780.000<br>000.000 3,000.000<br>780.000 780.000<br>780.000 780.000<br>780.000 780.000<br>000.000 3,000.000<br>3,000.000 3,000.000<br>3,000.000 3,0000<br>3,000.000 3,00000<br>3,0 | 示されます。<br>    |        |
| 株計目とプルとプリとしないと         拠点区分ごとに科目区分の設定がう         例) A施設:中区分 B施設:小り         社会         印刷サンプル         本 A 名:住会福祉法人 00会         勘 定 科 目         介護保険事業収入         施設介護料収入         介護報酬収入         利用者等利用料収入         その他の利用料収入         その他の利用料収入         日         第1         第1         第1         日         日         (日         (日         (日         (日         (日         (日         (日         (日         (日         (日         (日                                                                                                    | △刀 百算して衣小 9 3 4<br><b>会福祉事業区分 予算内</b><br>XX年3月31日現在<br>サーウ果帽 サーウ <b>≭航</b> サー<br>6<br>3<br>167.981 500<br>157.981 500<br>157.981 500                                                                                                    | 第二、中区分で表<br>「訳書<br>「読書<br>「読書<br>「読書」<br>「読書」<br>「読書」<br>「読書」<br>「読書」<br>「読書」                                                                                                    | 示されます。<br>    |        |

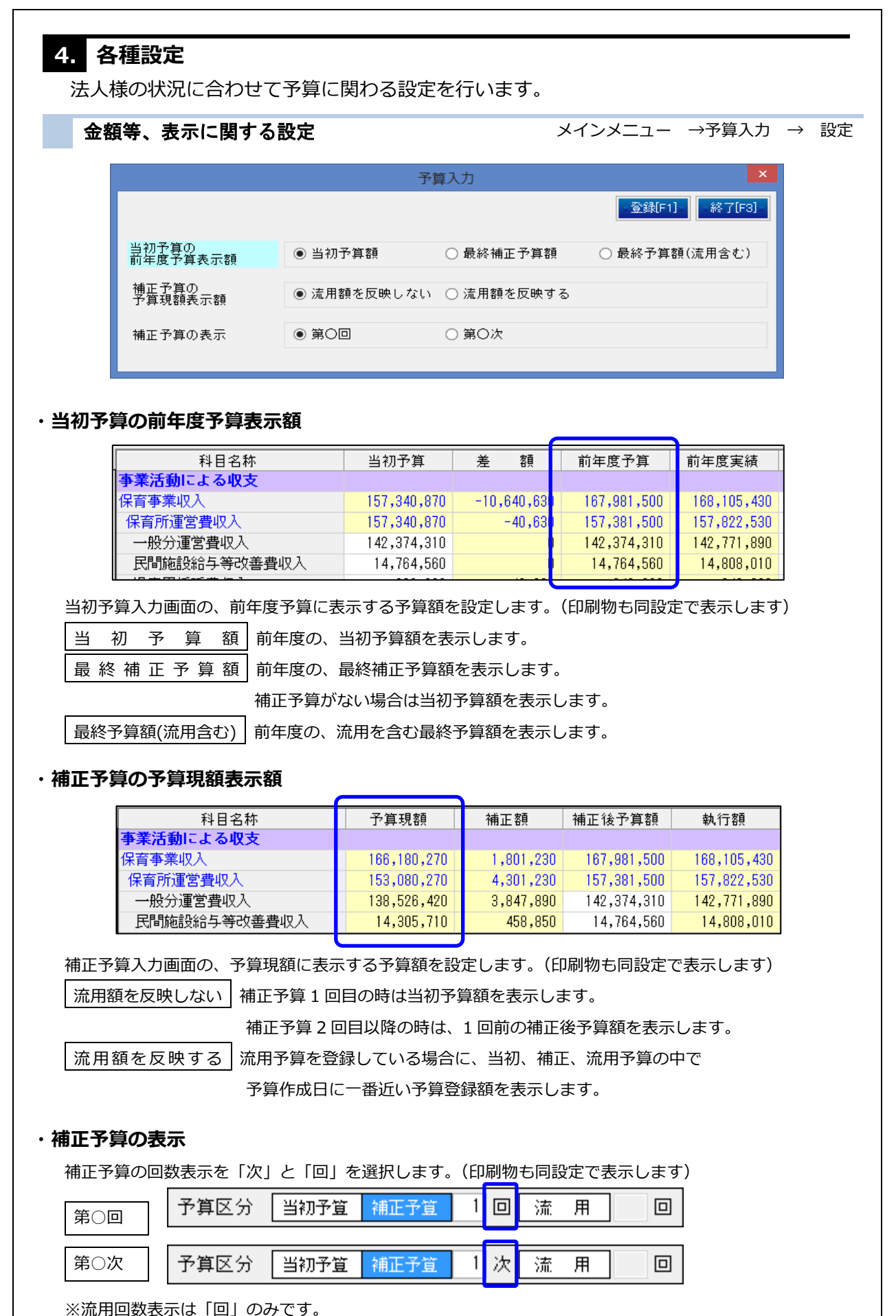

| 予算を拠点管理する場合              |         | 初期設定      | → 拠点区分マスタ |
|--------------------------|---------|-----------|-----------|
| サービス管理している拠点区分で、予算管理を拠点  | 区分単位で行う | ように設定が可能で | च.        |
| 1.拠点区分マスタの予算管理区分を「拠点区分」( | こ設定します。 |           |           |
| サービス区分 管理 🛛 しない 💿 する     | 予算管理区分  | ○ サービス区分  | ● 拠点区分    |
| 2.予算入力画面でサービス区分の選択肢が表示され | れなくなり、拠 | 点区分での予算入力 | が可能になります。 |
| 予算入力                     |         |           |           |
| 拠点区分 🔄 サーヴ事業所            |         |           | ~         |
| 処理年度 🗸 🔶 年度              | 予算区分    | 当初予算 補正予算 | Ê 次 [     |
|                          |         |           |           |
|                          |         |           |           |
| ※予算管理区分がサービス区分の時、予算入力画   | 面にサービス区 | 分の選択肢が表示さ | れます。      |
| サービス区分 管理 💿 しない 💿 する     | 予算管理区分  | ● サービス区分  | ○ 拠点区分    |
| 予算入力                     |         |           |           |
| 拠点区分 🔄 サーヴ事業所            |         |           | ¥         |
| 処理年度 🗸 🚽 年度              | 予算区分    | 当初予算 補正予算 | 〔<br>〕 次  |
|                          |         |           |           |
|                          |         |           |           |
|                          |         |           |           |
| 予算管理区分について               |         |           |           |
| 当初予算を登録する前であれば何度でも変更可能   | です。     |           |           |
| サービス管理「しない」拠点の場合は予算管理区グ  | 分は表示されま | せん。       |           |
|                          |         |           |           |
|                          |         |           |           |
|                          |         |           |           |
|                          |         |           |           |
|                          |         |           |           |
|                          |         |           |           |
|                          |         |           |           |
|                          |         |           |           |
|                          |         |           |           |
|                          |         |           |           |
|                          |         |           |           |
|                          |         |           |           |